## MARSH

## Modalità per la registrazione al sito www.marshaffinity.it

- 1. Accedere al sito internet www.marshaffinity.it
- 2. Ciccare sul il link "> sei un nuovo utente e desideri registrarti?"

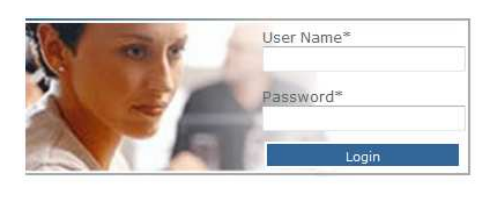

- > Sei un nuovo utente e desideri registrarti ? > Hai dimenticato la password ? > Hai dimenticato user name e password ?
- 3. Il sito propone un quesito allo scopo di evitare attacchi mediante programmi automatici. Viene mostrata un'immagine contenente lettere o numeri. Trascrivere nella casella di testo il contenuto dell'immagine e premere il tasto "Avanti".

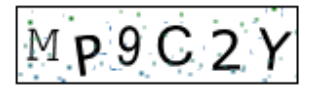

| Codice* |  |
|---------|--|
| MP9C2Y  |  |

4. Inserire i propri dati anagrafici e il codice identificativo della posizione,

| Azienda : Mutual             | itas - Agenti AGI          | Т                         |
|------------------------------|----------------------------|---------------------------|
| Codice Identificativ         | o: YM64PSH                 |                           |
| Cognome*                     | Nome*                      |                           |
| ROSSI                        | MARIO                      |                           |
| Codice Fiscale*              | Data di Nascita*           |                           |
| RSSMRA64H02F205H             | 02/06/1964                 |                           |
| Identificativo della posizio | ne*                        | S. 1. 11                  |
| AAB123                       | Indicare qui il codice for | nitole dalla sua azienda. |
| Email*                       |                            |                           |
| mario.rossi@marsh.com        |                            |                           |
|                              |                            |                           |
|                              |                            |                           |

5. Prendere nota dello user name per l'accesso al sito. La sola password verrà inviata tramite e-mail.

Il suo account per l'accesso al sito è stato creato.

Lo user name che le è stato assegnato è: F4B41171681 e potrà modificarlo dopo aver acceduto al sito.

Richiedi codici

La password le verrà inviata al più presto all'indirizzo e-mail mario.rossi@marsh.com

ATTENZIONE: lo user name specificato qui sopra non verrà riportato nel messaggio e-mail. La preghiamo di prenderne nota.

Annulla